1. Gehe auf die Obsidian-Seite www.obsidian.md

## 4. Lade folgende Zip-Datei herunter: KI\_und\_wiss\_Schreiben \_aktuelles\_Datum

## Aktueller Link: <u>https://nc.uni-</u> <u>bremen.de/index.php/s/</u> <u>i7qPkYaLysAjf63</u>

5. Bewege die Zip-Datei aus dem Download-Ordner in einen lokalen Ordner. Z.B. KI+wiss.Schreiben und extrahiere die Zip-Datei

3. Nach der Installation zeigt sich diese Ansicht

A Obsidian Download Pricing Sync Publish

adapts to the way you think.

Get Obsidian for macOS

Sharpen your thinking.

Obsidian is the private and flexible writing app that

More platforms

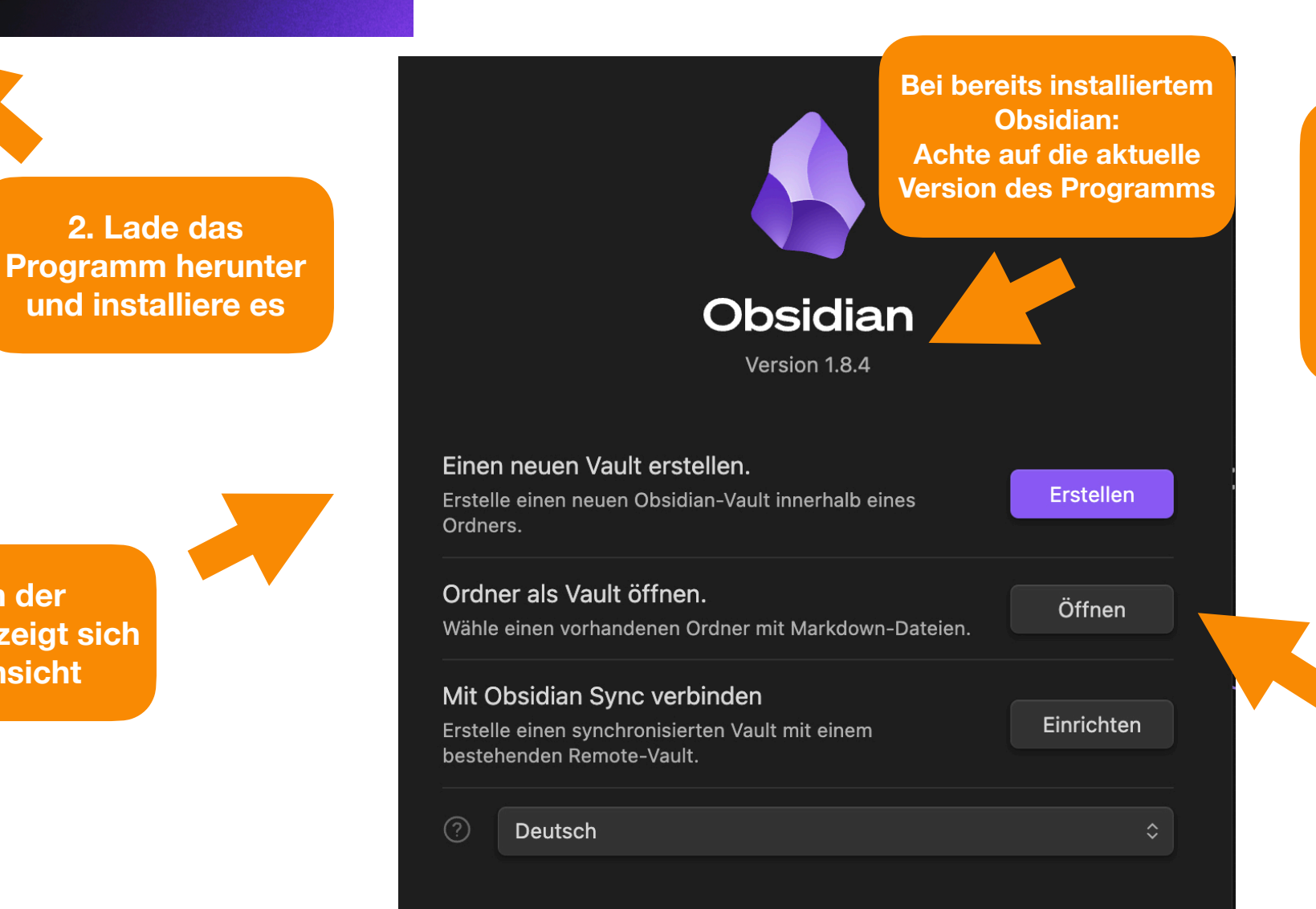

6. Öffne diesen Ordner mit Obsidian als Vault

## Materialsammlung KI + wiss. Schreiben laden